# システムマニュアル (設定・システム管理者)

Joruri CMS 2017

2019年6月14日

# 目次

| [1 | ] 設定           | . 1 |
|----|----------------|-----|
|    | 1-1 設定へのアクセス   | . 1 |
|    | 1-2 メンテナンスモード  | . 2 |
|    | 1-3 禁止語句       | . 3 |
|    | 1-4 プロセスログ保存期間 | . 5 |
|    | 1-5 ごみ箱保存期間    | . 6 |

Joruri CMS 2017 システムマニュアル 設定

## [1] 設定

| じょうるり市 マータ |            |        | データ デザイ | ン ディレクトリ | サイト   | ユーザー | ログ | システム |  |
|------------|------------|--------|---------|----------|-------|------|----|------|--|
| じょうる       | 50市 🔻      | メンテナンス | セッション   | モード設定辞   | 書 メール | SSL  | 設定 |      |  |
| 設定         |            |        |         |          |       |      |    |      |  |
| 編集         | 設定名        |        | 設定値     |          |       |      |    |      |  |
| 編集         | 共有SSL      |        | 使用しない   |          |       |      |    |      |  |
| 編集         | メンテナンスモード  |        | 無効にする   |          |       |      |    |      |  |
| <u>編集</u>  | 禁止語句       |        |         |          |       |      |    |      |  |
| <u>編集</u>  | プロセスログ保存期間 |        | 10      |          |       |      |    |      |  |
| 編集         | ごみ箱保存期間    |        | 10      |          |       |      |    |      |  |

### 1-1 設定へのアクセス

### (1)管理画面の上部メニュー「システム」をクリックします。※メニュー「システム」はシステム管理者のみ表示されます。

| Joruri                |      |                  |                      |                 | 秘書広報課  | システム管理者 | f (joruri)   プック | マーク   プレ | ノビュー   公開画面 | i  ログアウト |
|-----------------------|------|------------------|----------------------|-----------------|--------|---------|------------------|----------|-------------|----------|
| じょうるり市                | •    | コンテンツ            | データ                  | デザイン            | ディレクトリ | サイト     | ユーザー             | ログ       | システム        |          |
| じょうるり市                | •    | [ブックマーク管理        | ]                    |                 |        |         |                  |          |             |          |
| メンテナンス情報              |      |                  |                      |                 |        |         |                  |          |             |          |
| ▶ <u>CMSメンテナンスの</u> ま | お知らせ | 2019年6月24日 13:00 | <u>- 15:00]</u> (20: | 19-06-12 17:53) |        |         |                  |          |             |          |

### (2)「設定」をクリックすると、メンテナンス画面が表示されます。

| じょうる      | り市 マコンテンツ   | アータ デザイン ディレクトリ サイト ユーザー ログ システム |
|-----------|-------------|----------------------------------|
| じょうる      | り市 マ メンテナンス | セッション モード設定 辞書 メール SSL 設定        |
| 設定        |             |                                  |
| 編集        | 設定名         | 設定値                              |
| <u>編集</u> | 共有SSL       | 使用しない                            |
| <u>編集</u> | メンテナンスモード   | 無効にする                            |
| <u>編集</u> | 禁止語句        |                                  |
| <u>編集</u> | プロセスログ保存期間  | 10                               |
| <u>編集</u> | ごみ箱保存期間     | 10                               |

### 1-2 メンテナンスモード

(1)「編集」をクリックします。

| じょうる      | り市 マコンテンツ テ | パータ デザイン ディレクトリ サイト ユーザー ログ システム |
|-----------|-------------|----------------------------------|
| じょうる      | り市 マンテナンス   | セッション モード設定 辞書 メール SSL 設定        |
| 設定        |             |                                  |
| 編集        | 設定名         | 設定値                              |
| <u>編集</u> | 共有SSL       | 使用しない                            |
| <u>編集</u> | メンテナンスモード   | 無効にする                            |
| <u>編集</u> | 禁止語句        |                                  |
| <u>編集</u> | プロセスログ保存期間  | 10                               |
| 編集        | ごみ箱保存期間     | 10                               |

### (2)モード設定の画面が表示されます。

※モード設定についてはシステムマニュアル(モード設定・システム管理者)を参照してください。

| Joruri      |                | 秘書広報課   システム管 | 理者(joruri)   ブックマー | -ク   プレビュー | 公開画面   ログアウト |
|-------------|----------------|---------------|--------------------|------------|--------------|
| じょうるり市 🔻    | コンテンツ データ      | デザイン ディレクトリ   | サイト ユーザー           | ログ シ       | ステム          |
| じょうるり市 🔹    | メンテナンス セッション   | モード設定 辞書      | メール SSL 設定         | Ê I        |              |
| メンテナンスモード設定 |                |               |                    |            |              |
| 設定名         | メンテナンスモード      |               |                    |            |              |
| 設定値         | ○有効にする ◉ 無効にする |               |                    |            |              |
| メンテナンス開始時刻  |                |               |                    |            |              |
| メンテナンス終了時刻  |                |               |                    |            |              |
|             |                |               |                    |            |              |
|             |                | 登録する          |                    |            |              |

### 1-3 禁止語句

(1)「編集」をクリックします。

| じょうる      | 5り市 マコンテンツ   | アータ デザイン ディレクトリ サイト ユーザー ログ システム       |
|-----------|--------------|----------------------------------------|
| じょうる      | 5り市 マ メンテナンス | セッション モード設定 辞書 メール SSL <mark>設定</mark> |
|           |              |                                        |
| 設定        |              |                                        |
| 編集        | 設定名          | 設定値                                    |
| <u>編集</u> | 共有SSL        | 使用しない                                  |
| <u>編集</u> | メンテナンスモード    | 無効にする                                  |
| <u>編集</u> | 禁止語句         |                                        |
| <u>編集</u> | プロセスログ保存期間   | 10                                     |
| 編集        | ごみ箱保存期間      | 10                                     |

### 禁止語句設定画面が表示されます。フォームからの特定の語句の入力を禁止することができます。

| 禁止語句設定 |                     |
|--------|---------------------|
| 設定名    | 禁止語句                |
| 設定値    | スペースまたは改行で複数指定できます。 |
|        | 登録する                |

# 「更新が完了しました。」と表示されます。 ま止語句設定 更新処理が完了しました。(2019-06-14 17:36) 設定名 教止語句 設定 アン・ アン・ アン・ アン・ アン・ アン・ アン・ アン・ アン・ アン・ アン・ アン・ アン・ アン・ アン・ アン・ アン・ アン・ アン・ アン・ アン・ アン アン アン アン アン アン アン アン アン アン アン

### 禁止語句を入力し「登録する」ボタンをクリックします。

設定した語句が書き込まれると「禁止語句が含まれています。」と表示されます。

| 市へのお問い合わせ                                                                                                    |
|----------------------------------------------------------------------------------------------------|
| 1個の入力もれがあります。                                                                                                   |
| <ul> <li>         ・お問い合わせ内容に禁止語句(禁止語句)が含まれています。     </li> </ul>                                                 |
| お名前 ※ <mark>必須</mark>                                                                                           |
| 山田太郎                                                                                                    |
| 電話番号                                                                                                    |
|                                                                                                    |
| メールアドレス ※ <mark>必須</mark>                                                                                       |
| test@example.com                                                                                                |
| お問い合わせ内容 ※ <mark>必須</mark>                                                                                      |
| 禁止語句                                                                                                    |
| a a start a start a start a start a start a start a start a start a start a start a start a start a start a sta |

### 1-4 プロセスログ保存期間

(1)「編集」をクリックします。

| じょうる      | 50市 マコンテンジ | データ デザイン ディレクトリ サイト ユーザー ログ システム               |  |
|-----------|------------|------------------------------------------------|--|
| じょうる      | 3り市 マ メンテナ | -<br>/ス セッション モード設定 辞書 メール SSL <mark>設定</mark> |  |
| 設定        |            |                                                |  |
| 編集        | 設定名        | 設定値                                            |  |
| <u>編集</u> | 共有SSL      | 使用しない                                          |  |
| <u>編集</u> | メンテナンスモード  | 無効にする                                          |  |
| <u>編集</u> | 禁止語句       |                                                |  |
| <u>編集</u> | プロセスログ保存期間 | 10                                             |  |
| 編集        | ごみ箱保存期間    | 10                                             |  |

### (2) 設定値に数字を入力し「登録する」ボタンをクリックします。 デフォルトは 10 日です。

| プロセスログ保存期間設定 |            |
|--------------|------------|
| 設定名          | プロセスログ保存期間 |
| 設定値          | 10日        |
|              | 登録する       |

### 「更新が完了しました。」と表示されます。

| プロセスログ保存期   |                       |      |
|-------------|-----------------------|------|
| 更新処理が元」しまし7 | 2. (2019-06-14 17:53) |      |
| 設定名         | プロセスログ保存期間            |      |
| 設定値         | 5                     | н    |
| -           |                       |      |
|             |                       | 登録する |

### 1-5 ごみ箱保存期間

(1)「編集」をクリックします。※記事コンテンツのごみ箱の設定です。

| じょうる      | 50市 マコン    | テンツ データ デ          | ザイン ディレクトリ | ታ ተጉ ጋ | <b></b> - | コグ | システム |  |
|-----------|------------|--------------------|------------|--------|-----------|----|------|--|
| じょうる      | 50市 マメン    | マテナンス セッション        | モード設定辞     | 書 メール  | SSL 🖁     | 定  |      |  |
| 設定        |            |                    |            |        |           |    |      |  |
| 編集        | 設定名        | 設定値                |            |        |           |    |      |  |
| <u>編集</u> | 共有SSL      | 使用しな               | . UN       |        |           |    |      |  |
| 編集        | メンテナンスモード  | <mark>無効</mark> にす | 3          |        |           |    |      |  |
| <u>編集</u> | 禁止語句       |                    |            |        |           |    |      |  |
| <u>編集</u> | プロセスログ保存期間 | 10                 |            |        |           |    |      |  |
| <u>編集</u> | ごみ箱保存期間    | 10                 |            |        |           |    |      |  |

### (2) 設定値に数字を入力し「登録する」ボタンをクリックします。 デフォルトは 10 日です。

| ごみ箱保存期間設定 |         |  |  |  |
|-----------|---------|--|--|--|
| 設定名       | ごみ箱保存期間 |  |  |  |
| 設定値       | 10 日    |  |  |  |
|           | 登録する    |  |  |  |

(3)「更新が完了しました。」と表示されます。

| ごみ箱保存期間設定        |                 |  |  |  |  |
|------------------|-----------------|--|--|--|--|
| 更新処理が完了しました。(20: | 19-06-14 18:06) |  |  |  |  |
| 設定名              | こみ箱保存期間         |  |  |  |  |
| 設定値              | 5H              |  |  |  |  |
|                  | 登録する            |  |  |  |  |
|                  | 立族する            |  |  |  |  |